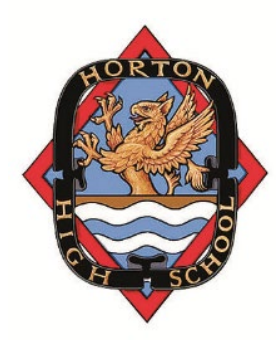

## Horton High School Parent/Teacher Appointments

## PARENT INSTRUCTIONS

| Step 1     | Go to hhs.schoolappointments.com                                                    |
|------------|-------------------------------------------------------------------------------------|
| Step 2     | Click on 'Register' and create your account. Those who have created an account      |
|            | in the past must still re-register, as we periodically clear the users from the     |
|            | system.                                                                             |
| Step 3     | Add your child(ren) to the system using the 'Add Student' button                    |
| Step 4     | Click the 'Book Appointments" button, which will be active at 4PM on the day        |
|            | that report cards can be accessed by parents. You will then be able to select your  |
|            | teacher, click on 'View Calendar', and then choose a time slot.                     |
| Step 5     | If the teacher's calendar is full, you can request a phone call from the teacher by |
| (optional) | clicking on the light green box at the top of the calendar, in the cell directly to |
|            | the right of the words 'Call Back'.                                                 |

Please reach out to the school if you need assistance with this process. (902-542-6060)